## Лабораторна робота 6

## Лінійна регресія

Створимо новий файл, в якому змінну VARI заповнимо послідовно значеннями від 0 до 10, змінну VAR2 – випадковими значеннями від 0 до 1, а змінну VAR3 задамо, як суму VAR1 + VAR2.

Виконаємо послідовність команд: *Statistics -> Basic Statistics/Tables -> Descriptive Statistics -> Prob.* &*Scatterplots* (див. рис. 1).

| Descriptive Statistics: Spreadsheet1                               | ?_X                   |
|--------------------------------------------------------------------|-----------------------|
| Var1-Var3                                                          | Summary               |
| Quick Advanced Normality Prob. & Scatterplots Categ. plots Options | Cancel                |
| 2D scatterplot with names S Normal probability plot                | 🔊 Options 👻           |
| Use 3D scatterplot with names I Half-normal probability plot       |                       |
| Categorized scatterplot                                            |                       |
| Surface plot                                                       |                       |
| Scatterplot matrix                                                 |                       |
|                                                                    | DF=<br>© W4 O N4      |
|                                                                    | MD deletion           |
|                                                                    | Casewise     Pairwise |

Рис. 1

Як Variables виберемо VAR1-VAR3, натиснемо кнопку 2D Scatterplot.

У першому списку змінних вкажемо *VAR1*, в другому – *VAR3* і натиснемо кнопку *OK* (див. рис. 2).

На графіку, що з'явився, зображено пряму лінійної регресійної моделі для VAR3 через VAR1, а у верхній частині вікна бачимо рівняння лінійної регресії (див. рис. 3).

| elect two var. lists (horizontal a                                                                                       | nd vertical vars in plots):                                     | ? ×          |
|----------------------------------------------------------------------------------------------------|-----------------------------------------------------------------|--------------|
| 1-Var1<br>2-Var2<br>3-Var3                                                                                               | 1-Var1<br>2-Var2<br>3-Var3                                      | OK<br>Cancel |
| Select All     Spread     Zoom       First (horizontal) variable list:     1       1     Show appropriate variables only | Select All Spread Zoom<br>Second (vertical) variable list:<br>3 |              |

Рис. 2

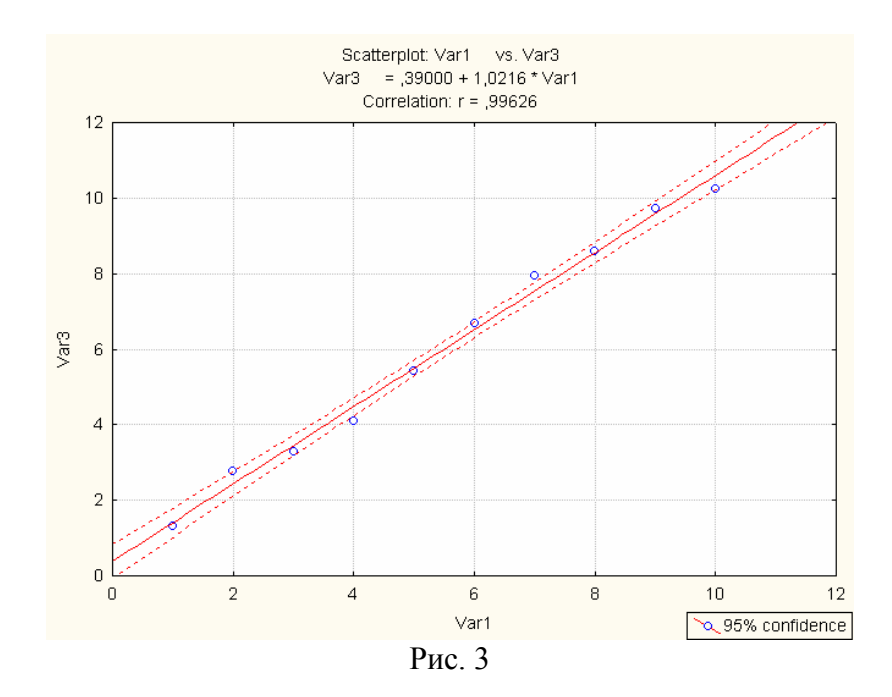

Якщо у змінній *VAR3* замінити одне із значень, наприклад на 70, і побудувати графік знову, то побачимо, що рівняння регресії буде враховувати дане значення і з графіка буде очевидно, що 70 є викидом (див. рис. 4).

Натиснемо піктограму *Brushing*. У вікні, що з'явиться зробимо активними *Exclude* та *Box*, виділимо прямокутником значення (див. рис. 5) і натиснемо кнопку *Apply*. Виділене значення зникне з графіка і регресійна пряма змінить своє положення.

Для того, щоб значення викиду не виводилось у наступних графіках та не враховувалось при обчисленні регресійної формули, у змінній *VAR4* заповнимо всі значення одиницями, а те значення, що стоїть напроти викиду – нулем (див. рис. 6).

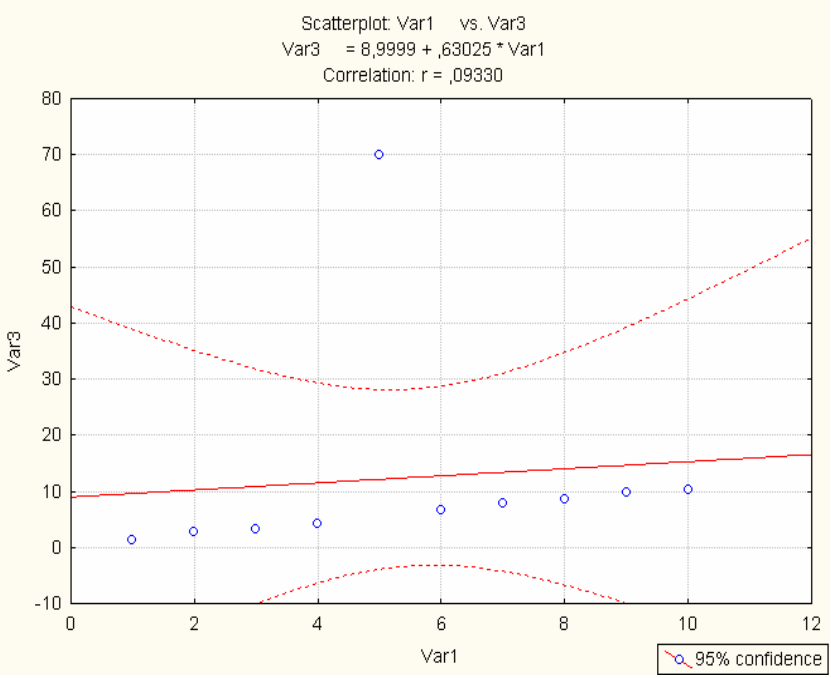

Рис. 4

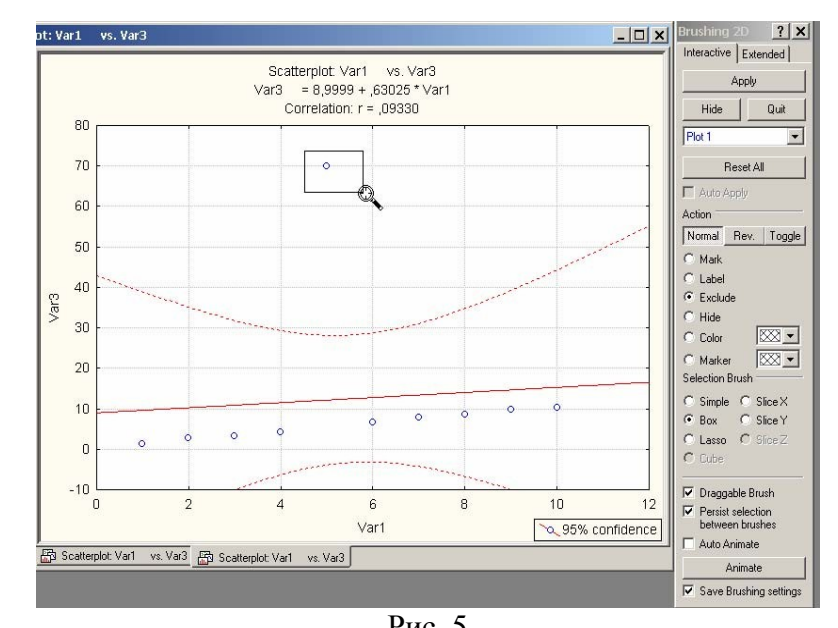

| 1  | 1    | 2        | 3        | 4                                     |
|----|------|----------|----------|---------------------------------------|
|    | Var1 | Var2     | Var3     | Var4                                  |
| 1  | 1    | 0,31204  | 1,31204  | 1                                     |
| 2  | 2    | 0,764626 | 2,764626 | 1                                     |
| 3  | 3    | 0,271319 | 3,271319 | · · · · · · · · · · · · · · · · · · · |
| 4  | 4    | 0,107625 | 4,107625 |                                       |
| 5  | 5    | 0,425613 | 70       | (                                     |
| 6  | 6    | 0,681241 | 6,681241 | 3                                     |
| 7  | 7    | 0,95279  | 7,95279  |                                       |
| 8  | 8    | 0,600465 | 8,600465 | 1                                     |
| 9  | 9    | 0,733896 | 9,733896 |                                       |
| 10 | 10   | 0,239218 | 10,23922 |                                       |

У вікні *Descriptive Statistics* натиснемо кнопку *Weight* (див. рис. 1). Оберемо змінну *VAR4*, перемкнемо *Status* на *On* та натиснемо *OK* (див. рис. 7). Тепер при аналізі викиди враховуватися не будуть.

| Analysis/Graj                                            | ph Case We                                 | ights <b>? X</b>   |  |  |  |
|----------------------------------------------------------|--------------------------------------------|--------------------|--|--|--|
| Use Spreadsheet weights                                  |                                            |                    |  |  |  |
| Weight variab                                            | O Use weights for this Analysis/Graph only |                    |  |  |  |
| Status                                                   | Double-click                               | r on edit field to |  |  |  |
| On choose from list of all variables. Values of selected |                                            |                    |  |  |  |
|                                                          | multipliers.                               | be used as case    |  |  |  |
|                                                          | OK                                         | Cancel             |  |  |  |

Рис. 7

Нехай маємо таку таблицю з даними:

| Y  | X   | Ζ  |
|----|-----|----|
| 40 | 100 | 10 |
| 50 | 200 | 20 |
| 50 | 300 | 10 |
| 70 | 400 | 30 |
| 65 | 500 | 20 |

| 65 | 600 | 20 |
|----|-----|----|
| 80 | 700 | 30 |

де *Y* – врожайність, *X* – добрива, *Z* – опади. Потрібно знайти формулу багатофакторної лінійної регресії для *Y*:

$$Y = B_0 + B_1 X + B_2 Z$$
,

де *B<sub>i</sub>* – невідомі коефіцієнти.

Виконаємо послідовність команд: *Statistics -> Multiple Regression*, як змінні оберемо Y – залежна, X і Z – незалежні (див. рис. 8). Натиснемо *OK*. Отримуємо результат, який зображено на рис. 9.

| Multiple Linear Regression: Spreadsh | eet1 ?_>                             |
|--------------------------------------|--------------------------------------|
| Quick Advanced                       | с СК                                 |
| 🗩 Variables                          | Cancel                               |
| Dependent: Y<br>Independent: X-Z     | 🔎 Options 🔻                          |
|                                      | 🗁 Open Data                          |
|                                      | SELECT S                             |
|                                      | Weighted<br>moments                  |
|                                      | OF=                                  |
|                                      | MD deletion                          |
|                                      | Casewise                             |
|                                      | C Pairwise<br>C Mean<br>substitution |

Рис. 8

|                                             | ults: Spreadshee                       | t1                        |                                                    |                                | 1                    | ?_×                       |
|---------------------------------------------|----------------------------------------|---------------------------|----------------------------------------------------|--------------------------------|----------------------|---------------------------|
| Multiple Regression )                       | Results                                |                           |                                                    |                                |                      |                           |
| Dependent: Y<br>No. of cases: 7<br>Standard | Multiple<br>adjusted<br>error of estim | R =<br>R?=<br>R?=<br>ate: | ,99063942<br>,98136646<br>,97204969<br>2.314550249 | F = 105,<br>df = 2,<br>p = ,00 | .3333<br>.4<br>)0347 |                           |
| Intercept: 28,09523809                      | 95 Std.Error:                          | 2,491                     | 482 t( 4                                           | ) = 11,277                     | p =                  | ,0004                     |
| X beta=,55                                  | 94                                     | Z bet                     | a=,491                                             |                                |                      |                           |
| Inha for highlighting effects: 05           | -                                      |                           |                                                    |                                |                      |                           |
| 1                                           | Land I                                 |                           |                                                    |                                |                      | OK                        |
| Quick Advanced Residuals/                   | assumptions/predictic                  | n                         |                                                    |                                |                      | OK<br>Cancel              |
| Quick Advanced Residuals/                   | assumptions/predictic                  | n]                        |                                                    |                                |                      | OK<br>Cancel<br>Options V |
| Quick Advanced Residuals/                   | assumptions/predictic                  | n]                        |                                                    |                                |                      | OK<br>Cancel<br>Options V |
| Quick Advanced Residuals/                   | assumptions/predictio                  | n]                        |                                                    |                                |                      | OK<br>Cancel<br>Options V |

Рис. 9

В закладці *Quick* натиснемо кнопку *Summary: Regression results*. У вікні, що з'явилось (див. рис. 10), бачимо оцінки параметрів та допоміжну статистику. Обидві змінні значимі (виділені червоним). У третьому стовпці таблиці вказані оцінки для коефіцієнтів *B<sub>i</sub>*. Отже,

## *Y*=28.095+0.038\**X*+0.833\**Z*.

Якщо наші змінні попередньо стандартизувати, то у результаті такого регресійного

аналізу отримали б оцінки коефіцієнтів, які записані в першому стовпчику таблиці (зрозуміло, що  $B_0=0$ ). Коефіцієнти з першого стовпця показують внесок у регресійну модель змінних X та Z.

| Regression Summary for Dependent Variable: Y (Spreadsheet1)<br>R= ,99063942 R?= ,98136646 Adjusted R?= ,97204969<br>F(2,4)=105,33 p<,00035 Std.Error of estimate: 2,3146 |          |          |          |          |          |          |
|----------------------------------------------------------------------------------------------------|----------|----------|----------|----------|----------|----------|
|                                                                                                    | Beta     | Std.Err. | В        | Std.Err. | t(4)     | p-level  |
| N=7                                                                                                    |          | of Beta  |          | of B     |          |          |
| Intercept                                                                                                    |          |          | 28,09524 | 2,491482 | 11,27652 | 0,000352 |
| Х                                                                                                    | 0,594430 | 0,091003 | 0,03810  | 0,005832 | 6,53197  | 0,002838 |
| Z                                                                                                    | 0,491473 | 0,091003 | 0,83333  | 0,154303 | 5,40062  | 0,005690 |
| Рис. 10                                                                                                    |          |          |          |          |          |          |

Для того, щоб обчислити передбачуване значення для Y для заданих X та Z і побудувати 95% проміжок надійності, перейдемо у закладку *Residuals/assumptions/prediction* і натиснемо *Predict dependent variable* (див. рис. 11). У відповідні віконця вводимо значення змінних X та Z (див. рис. 12) і натискаємо OK.

Якщо незалежні змінні набувають одного і того ж значення його можна ввести у віконці *Common Value* і натиснути *Apply*.

У вікні результатів аналізу (див. рис. 13) бачимо передбачуване значення *Y*, верхню і нижню межу надійного проміжку для цього значення.

|                                                                                                    | Spreadsheet1                                                                                                    | ?_)                                                                                                    |
|----------------------------------------------------------------------------------------------------|----------------------------------------------------------------------------------------------------|----------------------------------------------------------------------------------------------------|
| Multiple Regression Resul                                                                             | ts                                                                                                    |                                                                                                    |
| Dependent: Y<br>No. of cases: 7<br>Standard errc<br>Intercent: 28.095238095 8                         | Multiple R = ,99063942 F = 1(<br>R?= ,98136646 df =<br>adjusted R?= ,97204969 p =<br>or of estimate: 2,314550249<br>5td Error: 2,491482 t( 4) = 11.2'  | 05,3333<br>2,4<br>,000347<br>77 p = .0004                                                                                                    |
| X beta=,594                                                                                           | Z beta=,491                                                                                                    |                                                                                                    |
| (significant betas are hig<br>oha for highlighting effects: 0.05 💌                                    | phlighted)                                                                                                    | <u>∎</u><br>■ OK                                                                                                    |
| Quick Advanced Residuals/assum                                                                        | ptions/prediction                                                                                                    | Cancel                                                                                                    |
|                                                                                                    |                                                                                                    | Caricor                                                                                                    |
| Perform residual analysis     Descriptive statistics     Code generator                               |                                                                                                    | Diptions •                                                                                                    |
| Perform residual analysis         Descriptive statistics         Code generator                       | Predict values         ?       Predict dependent variable         @ Compute confidence limits       Alpha:         Compute prediction limits       .05 | Difference of the second second secon |
| <ul> <li>Perform residual analysis</li> <li>Descriptive statistics</li> <li>Code generator</li> </ul> | Predict values<br>Predict dependent variable<br>Compute confidence limits Alpha:<br>Compute prediction limits .05 Э<br>Рис. 11                         |                                                                                                    |

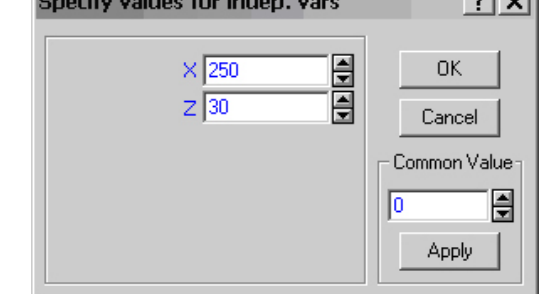

Рис. 12

|           | Predicting Values for (Spreadsheet1)<br>variable: Y |          |          |  |  |
|-----------|-----------------------------------------------------|----------|----------|--|--|
|           | B-Weight                                            | Value    | B-Weight |  |  |
| √ariable  |                                                     |          | * Value  |  |  |
| X         | 0,038095                                            | 250,0000 | 9,52381  |  |  |
| Z         | 0,833333                                            | 30,0000  | 25,00000 |  |  |
| Intercept |                                                     |          | 28,09524 |  |  |
| Predicted |                                                     |          | 62,61905 |  |  |
| -95,0%CL  |                                                     |          | 55,99196 |  |  |
| +95,0%CL  |                                                     |          | 69,24614 |  |  |
| D 10      |                                                     |          |          |  |  |

Рис. 13

Якщо ж потрібно подивитись як розподілені залишки, то натиснемо кнопку *Perform residual analysis*. У вікні, що з'явилось (див. рис. 14), зібрані різні методи для аналізу залишків регресійної моделі.

| 🖉 Residual Analysis: Sp                                               | readsheet1                                                                  |                                                                   |                                                        | <u>? _</u>  X           |
|-----------------------------------------------------------------------|-----------------------------------------------------------------------------|-------------------------------------------------------------------|--------------------------------------------------------|-------------------------|
| Dependent: Y<br>No. of cases: 7<br>Standard en<br>Intercept: 28,09523 | Multiple R :<br>R?:<br>adjusted R?:<br>cror of estimate:<br>8095 Std.Error: | ,99063942<br>,98136646<br>,97204969<br>2,314550249<br>2,491482 t( | F = 105,3333<br>df = 2,4<br>p = ,000347<br>4) = 11,277 | p ≺ ,0004<br>৳ <b>±</b> |
| Quick Advanced Residu                                                 | als Predicted Scatter                                                       | plots   Probability pl                                            | lots Outliers Save                                     | Cancel                  |
| Normal plot of re                                                     | siduals                                                                     |                                                                   |                                                        | Doptions -              |
|                                                                       |                                                                             |                                                                   |                                                        |                         |

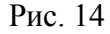

Наприклад, натиснувши Normal plot of residuals отримаємо Q-Q графік, на якому видно наскільки залишки узгоджуються з нормальним законом розподілу (див. рис. 15).

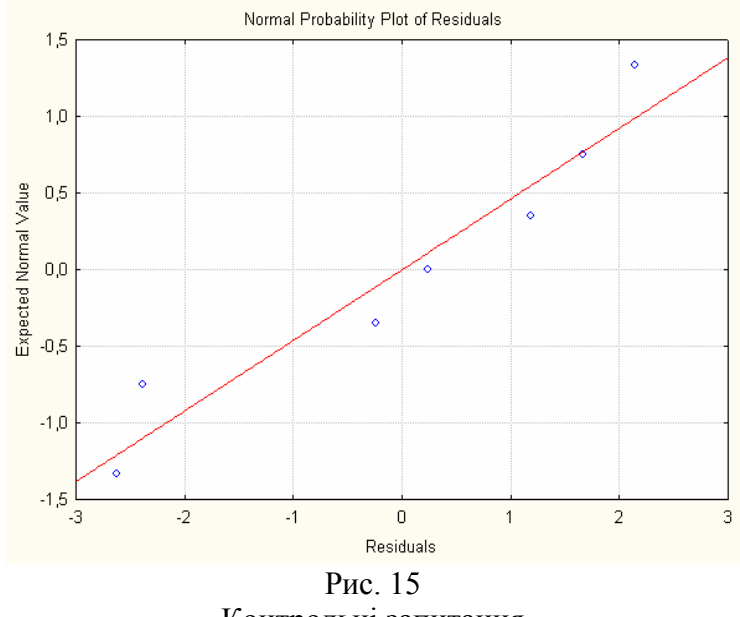

Контрольні запитання

1. Як створити новий документ з трьома змінними? Як заповнити змінну послідовно значеннями 1, 2, 3, 4, 5 і т.д. Як заповнити змінну випадковими величинами від 0 до 1? (Опишіть послідовність дій)

2. Як виключити з розрахунку і побудови графіків викиди?

3. Як можна забезпечити, щоб значення викиду не виводилось у наступних графіках та не враховувалось при обчисленні регресійної формули?

4. Як знайти формулу багатофакторної лінійної регресії? У чому полягає відмінність між однофакторною і багтофакторною регресією?